## Enrolling in GRAD5000 for post-docs

Fall 2021

Mary Allen and Yen-Shi

- 1) Email <u>rcr@colorado.edu</u> for a permission number
  - a. The cost will be \$80. If you are one of the first 5 post-docs the post-doc office will pay for your course.
- 2) Enroll in Continuing Education
  - a. First Fill out an online application for the Continuing Education: <u>https://ce.colorado.edu/resources/topics/enrollment-new-students/</u>
  - b. Once your application has been processed (usually within 48 business hours), our Enrollment Services will e-mail you an Invitation to Enroll. You will then be able to register via CU portal with a permission number.
- 3) Enroll in GRAD5000
  - a. The directions below are for the class number THTR 5067, but you will use the class number GRAD5000 section 750 (NOT section 001).
  - b. NOTE: if you are not asked for a permission number that you got from step 2, you probably didn't sign up for the 750 section.
  - c. Go to MyCUINfo –mycuinfo.colorado.edu and enter in campus credentials (Username and password) and click on the Log In button –
  - d. Log in to Buff Portal (https://buffportal.colorado.edu)

| CU Login Name                                                            |       |
|--------------------------------------------------------------------------|-------|
|                                                                          |       |
| Identikey Password                                                       |       |
|                                                                          |       |
| Check this box to view your Digital ID Card and reset release approva    | Is    |
| before logging into the service. Learn More                              |       |
|                                                                          |       |
| Continue                                                                 |       |
| Trauble signing in? We can help                                          |       |
| ridule algung int we can help.                                           |       |
| To ensure you end your session with Federated Identity Service, you will | l nee |
| may make you more vulnerable to another user gaining access through      | your  |
| account.                                                                 |       |
| Note: Due to the nature of this authentication page loading dynamically  | per   |
| service, DO NOT bookmark the URL in your browser's address bar. Inste    | ead,  |
|                                                                          |       |

e. Look for the Registration & Advising card group on the left. Select the Search for

|               | Giversity of Colorado Bo   | ulder |
|---------------|----------------------------|-------|
|               | ≡ Buff Portal              |       |
|               | Search Buff Portal         | ×     |
|               | Card Groups                | ^     |
|               | Home                       | ~     |
|               | Classes                    | ~     |
|               | Registration & Advising    | ^ _   |
|               | 😂 View All                 |       |
|               | 📰 Class Registration Guide |       |
|               | Records & Registration     |       |
|               | ⊕ Search for Classes       | - 11  |
|               | Degree Audit               |       |
| Classes card. |                            |       |

f. Click on "Search for classes"

| 🕀 Sea                                                                                                    | arch for Classes       |   |  |  |  |  |  |
|----------------------------------------------------------------------------------------------------|------------------------|---|--|--|--|--|--|
|                                                                                                    |                        | ^ |  |  |  |  |  |
| Registering for classes is a lot like shopping<br>online. Use CU Boulder Class Search to<br>search for classes, and select Add to Cart to<br>set aside the classes you want to take. These<br>classes will remain in your cart until you finish<br>enrolling or remove them. However, they aren't<br>yours yet. You need to choose Continue To<br>Enrollment to complete your registration<br>process. <u>Use the class registration guide to</u><br>view your enrollment appointment. |                        |   |  |  |  |  |  |
| G                                                                                                    | Search for classes 🗷   |   |  |  |  |  |  |
| Ì                                                                                                    | 303-492-6970           |   |  |  |  |  |  |
|                                                                                                    | registrar@colorado.edu |   |  |  |  |  |  |
| 0                                                                                                    | Help with Class Search |   |  |  |  |  |  |

g. You will be directed to the Search Classes page (<u>http://classes.colorado.edu</u>). Select the term, course subject, and "Boulder Continuing Education".

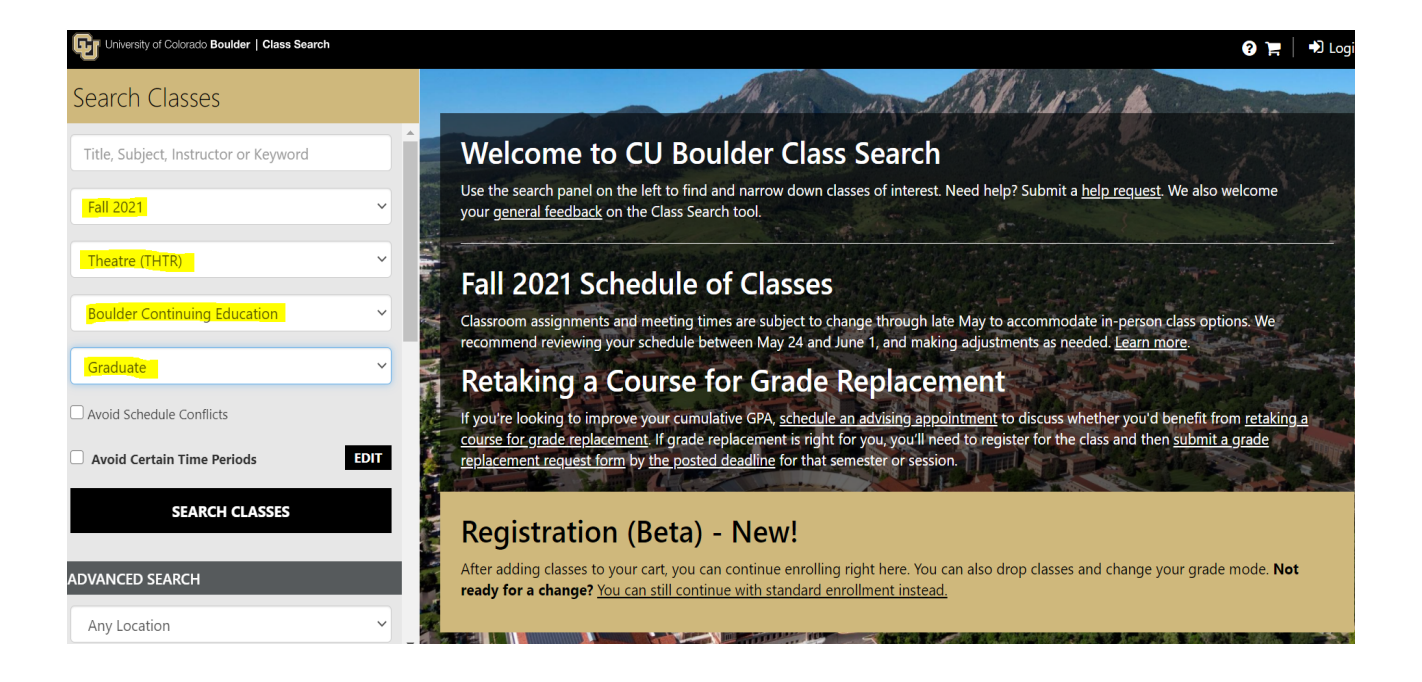

h. Click on the course (GRAD 5000 in Fall 2021 under Continuing Education)

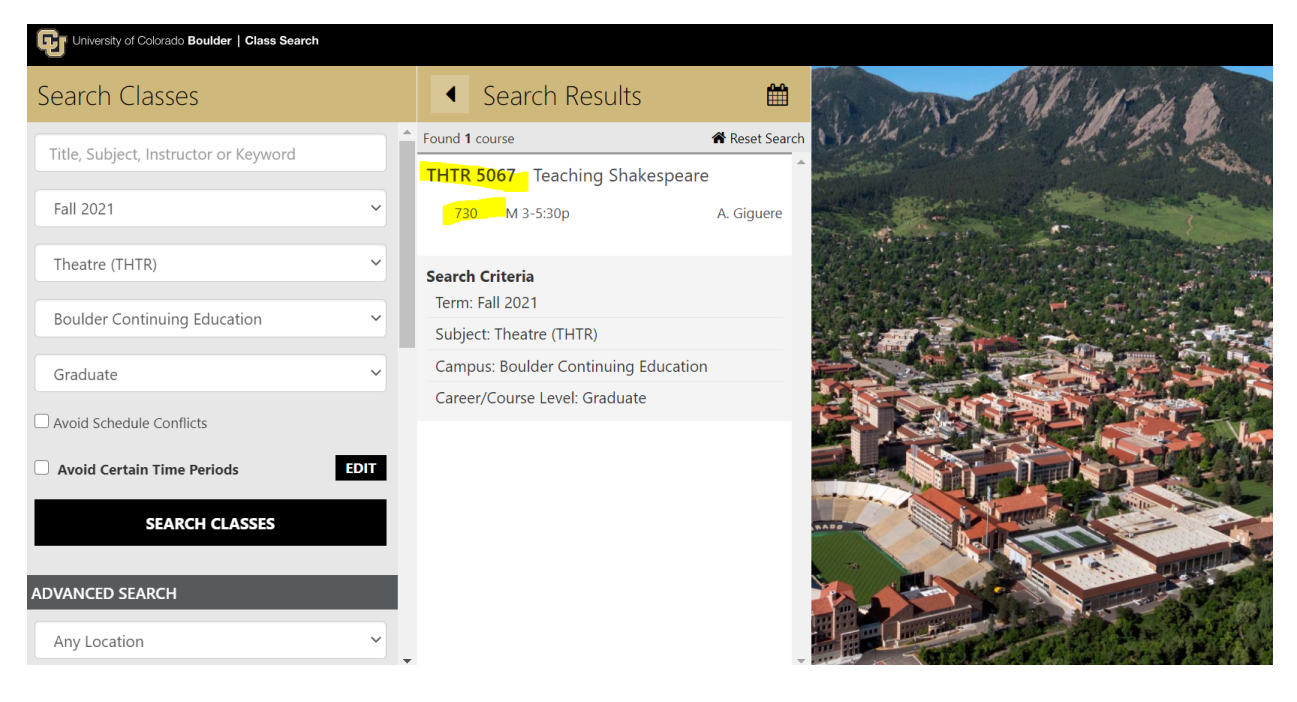

i. Click on ADD TO CART

|        |      | Search Results                                                                                  | <b>#</b>   | ◀ THTR 5067                                                                                                    | 🗥 Reset Search |
|--------|------|-------------------------------------------------------------------------------------------------|------------|----------------------------------------------------------------------------------------------------|----------------|
| eyword | >    | Found 1 course THTR 5067 Teaching Shakespear 730 M 3-5:30p Search Criteria Term: Fall 2021      | A. Giguere | THTR 5067       Teaching Shakespeare         Section 730, Class Nbr 40691         Last Updated 4/12/2021, 9:52:25 AM         Credit Hours: 3         Maximum Enrollment: 25 / Seats Avail: 25         Grading Mode: Student Option         Campus: Boulder Continuing Education         Location: Boulder | ĺ              |
|        | ~    | Subject: Theatre (THTR)<br>Campus: Boulder Continuing Educatio<br>Career/Course Level: Graduate | n          | Instruction Mode: Remote Dates: 2021-08-23 through 2021-12-06 Add Consent Required: Department Consent Required Registration Restrictions                                                                                                    | _              |
| SES    | EDIT |                                                                                                 |            | Open to Non Sponsored Students Class Notes This class will be taught synchronously as a remote section, which means classes will be during the days and times listed.                                                                                                    | held virtually |
|        | ~    |                                                                                                 | ~          |                                                                                                    | ADD TO CART    |

j. Enter the permission number, and then click on SAVE CHANGES.

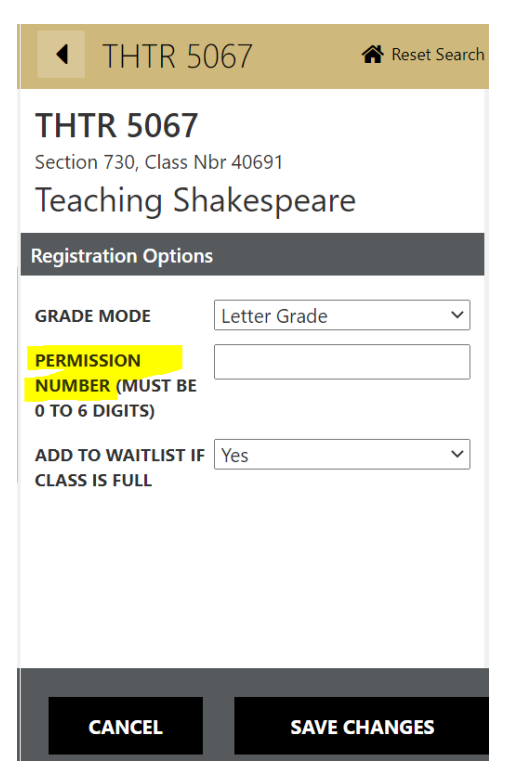

k. If you receive the following "complete preregistration" message, click on the link. You will be directed to the page where you can confirm your addresses, phone numbers, and emergency contacts. Once complete, go back to your cart and click on CONTINUE TO ENROLLMENT.

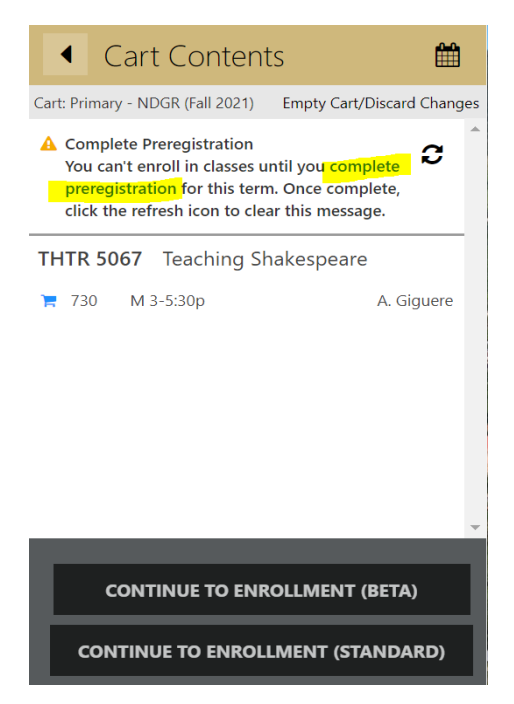